## For first time users:

After clicking onto the link to the Lincoln portal, you will see a log in page.

- New User
  - Register for an account

| 0               |                                                 |                                 |                 |
|-----------------|-------------------------------------------------|---------------------------------|-----------------|
|                 |                                                 | I <b>n English  </b> En Español | CONTACT SUPPORT |
| Financial Group |                                                 |                                 |                 |
|                 | 🔒 Log In                                        |                                 |                 |
|                 | Username                                        |                                 |                 |
|                 | Password                                        |                                 |                 |
|                 | LOG IN                                          |                                 |                 |
|                 | Forgot username or password?                    |                                 |                 |
|                 | New user? Register for an account               |                                 |                 |
|                 | Never received a verification email? Learn more |                                 |                 |

Input the City Company code LF1073CIT and then click on Validate:

| Account Registration                                                                                                    |
|----------------------------------------------------------------------------------------------------|
| The one-time registration process is easy. Enter your company code and validate to continue registration.<br>For company code assistance, contact your HR or benefits representative. For further assistance call 1-800-431-2958. |
| Company Code  LF1073CIT  VALIDATE CANCEL                                                                                                    |

Input your personal information, click on "I'm not a robot", click on "I have read and agree to....", then click on the register button.

In English | En Español | CONTACT SUPPORT

| Finandal Group                                                                                                    |                                                                   |
|----------------------------------------------------------------------------------------------------|-------------------------------------------------------------------|
| Account Registration<br>Once you have registered, you will be able to use all available features of the se<br>configuration.<br>Employer Name<br>City of Springfield | cure Lincoln Financial Group Web portal, based on your employer's |
| Personal Information                                                                                                    | Last Name                                                         |
|                                                                                                    |                                                                   |
| Preferred Phone Number                                                                                                    | Preferred Email Address                                           |
| Login Information<br><sup>Username</sup>                                                                                                    |                                                                   |
| Password                                                                                                    | Re-enter Password                                                 |
| ۲                                                                                                    | ۰                                                                 |
| I'm not a robot<br>reCAPTC<br>Privacy - Terms                                                                                                    |                                                                   |
| ☐ I have read and agree to the following:<br>View Privacy Statement and Web Agreement<br>eTransmissions<br>eSignatures                                               |                                                                   |
| REGISTER                                                                                                    |                                                                   |

At this point, if you have any problems call 1-800-431-2958 or email mylincolnportal\_help@lfg.com.